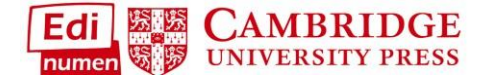

## **Custom Gradebook Offload**

You now have the ability to **offload** the gradebook for the **entire class** or you can **apply filters** to offload only the **grades you need at that time**. You can filter by **Unit, individual exercises, level, and skill**:

1. Select a Gradebook from your Dashboard or while in a class component. Remember, there are separate gradebooks for Student ELEteca and the Online Workbook in each class:

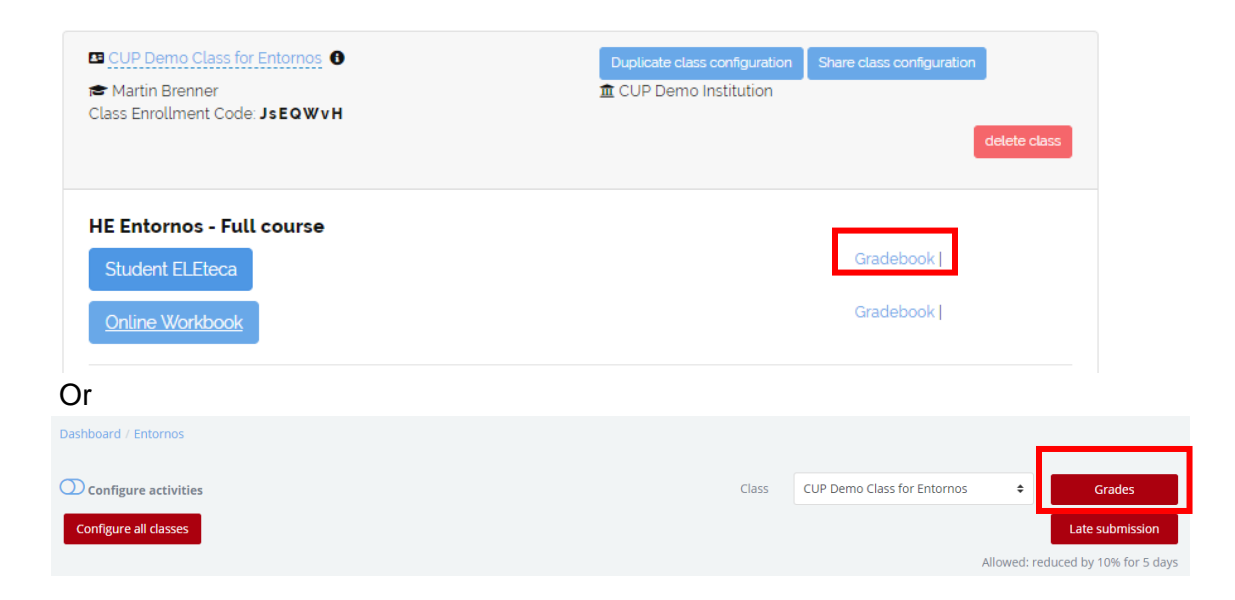

2. Once inside the Gradebook, select Export to Excel:

| CUP Demo Class for Entornos: 3/3                    | Class | CUP Demo Class for Entornos 🗧 🖨 |
|-----------------------------------------------------|-------|---------------------------------|
| First name All                                      |       |                                 |
| A B C D E F G H I J K L M N O P Q R S T U V W X Y Z |       | Export to Excel                 |
| Surname                                             |       |                                 |
| A B C D E F G H I J K L M N O P Q R S T U V W X Y Z |       |                                 |

 The next screen is where you can apply filters. You can use the drop down to select different classes. Select all and Select none are used to select/deselect all exercises. Filters are then separated by Skill, Level, and Unit. You can combine these to narrow the exercises for reporting (i.e. Reading exercises in Unit 3):

| Export to Excel report        |                    |
|-------------------------------|--------------------|
| Separate groups: Entornos 102 |                    |
| Select all Select none        |                    |
| Date:<br>☑ With due dates     |                    |
| 🔲 No due dates                |                    |
| Activities                    | Teacher activities |
| Unidad 2                      |                    |
| 🗹 Unidad 3                    |                    |
| Unidad 4                      |                    |
| 🗹 Unidad 5                    |                    |
| 🔲 Unidad 6                    |                    |

- 4. Scroll down to **select individual exercises** for you offload. Select the Unit, then use **check boxes to select exercises you want to include in your report**:
  - a. Click the Level you want to see all the exercises available. Remember, if an exercise is Hidden, it will not appear in the Gradebook:

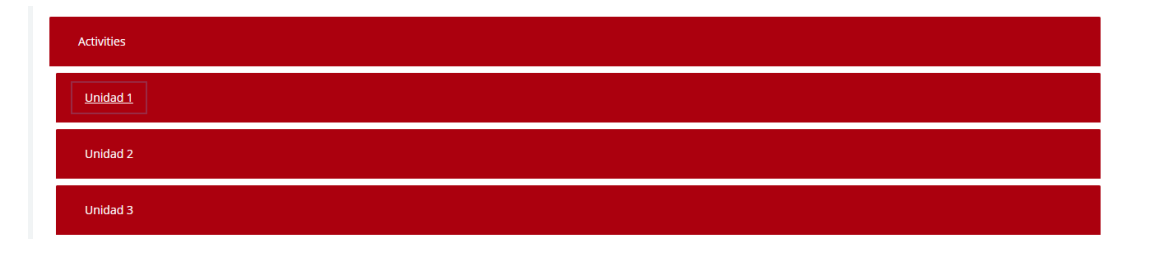

b. Use Check Boxes to select exercises:

| <u>Unidad 1</u> |                                                  |
|-----------------|--------------------------------------------------|
|                 | Las nacionalidades Activities Unidad 1           |
|                 | Saludos y despedidas Activities Unidad 1         |
|                 | Información personal Activities Unidad 1         |
|                 | Presentaciones Activities Unidad 1               |
|                 | Profesiones Activities Unidad 1                  |
|                 | Edad, meses del año y fechas Activities Unidad 1 |
|                 | Números del 0 al 31 Activities Unidad 1          |
|                 | Países y nacionalidades Activities Unidad 1      |
|                 | □ "Ñ" o "n" Activities Unidad 1                  |
|                 | "Cañón" Activities Unidad 1                      |

5. Once all your filters are selected, **scroll to the bottom** and select **Download**. The Excel file will save to your machine. The file name will be "*class name* Grades.xlsx":

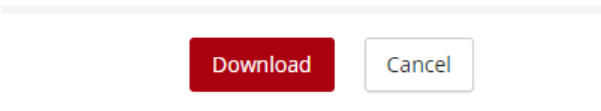

6. The file will contain percentage grades for the activities you selected, plus a total Final Grade for those exercises only. Incomplete or unattempted exercises count as 0%:

|            |          |                      |        |                               |                                        | Entornos           |                      |             |             |                     |
|------------|----------|----------------------|--------|-------------------------------|----------------------------------------|--------------------|----------------------|-------------|-------------|---------------------|
|            |          |                      |        |                               |                                        | Unidad 1           |                      |             |             |                     |
| First name | Surname  | Institution          | Vendor | Email address                 | Study Group                            | Las nacionalidades | Información personal | Profesiones | Final grade | Final grade (round) |
| Eleven     | Hopper   | CUP Demo Institution | CUP    | ent-demo-student2@yopmail.com | Entornos (CUP Demo Class for Entornos) | Uncompleted        | 33.33 %              | Uncompleted | 11.11 %     | 11 %                |
| Lucas      | Sinclair | CUP Demo Institution | CUP    | ent-demo-student1@yopmail.com | Entornos (CUP Demo Class for Entornos) | 66.66 %            | 100 %                | 66.66 %     | 77.77 %     | 78 %                |
| Maxine     | Mayfield | CUP Demo Institution | CUP    | ent-demo-student3@yopmail.com | Entornos (CUP Demo Class for Entornos) | Uncompleted        | In progress          | 33.33 %     | 11.11 %     | 11 %                |

Need additional help? Please go to https://edinumen.es/ele-help

Scheduling a Training? To schedule a training, please fill out this form (https://goo.gl/forms/nqo2G5mDRWeaB9c93)

Authentic resources? Please visit the Pinterest pages for Cambridge Spanish: <u>www.pinterest.com/cambridgeesp</u>

Other questions? Contact your <u>K-12 Language Specialist (http://www.cambridge.org/gb/education/find-your-sales-consultant/united-states</u>) or

your <u>Higher Ed Language Specialist (http://www.cambridge.org/gb/cambridgeenglish/contact/united-states?contact-type=Sales+Representative#contact-data</u>)